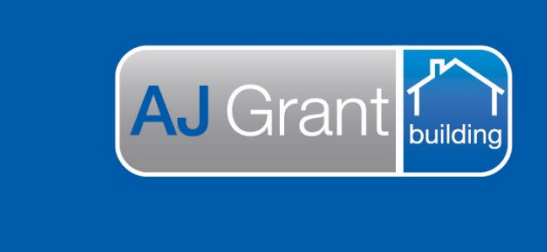

Updated 27.10.22

Prime Support Centre - Jobs

**Support Centre** 

**Prime Ecosystem** 

## Prime Instructions | Jobs – How to Book Appointments

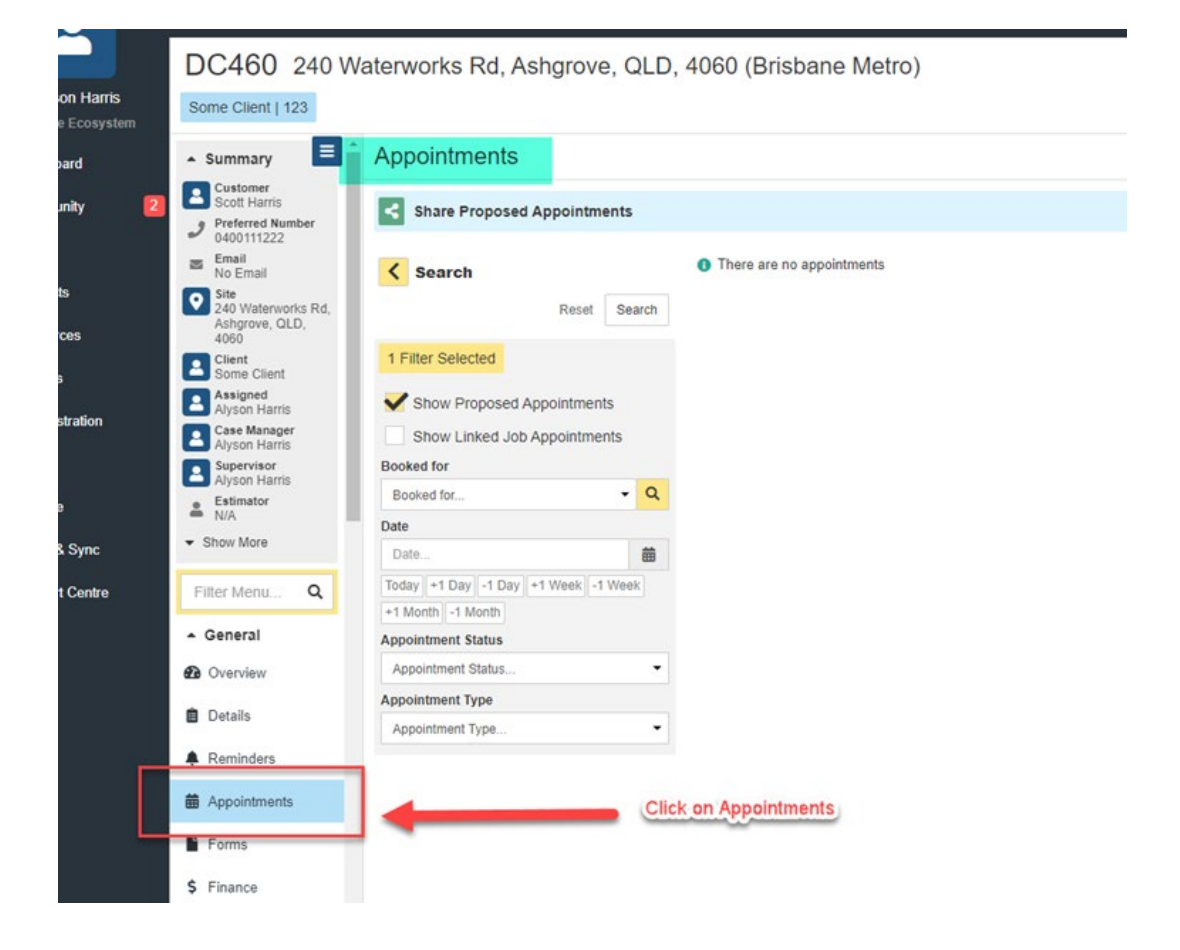

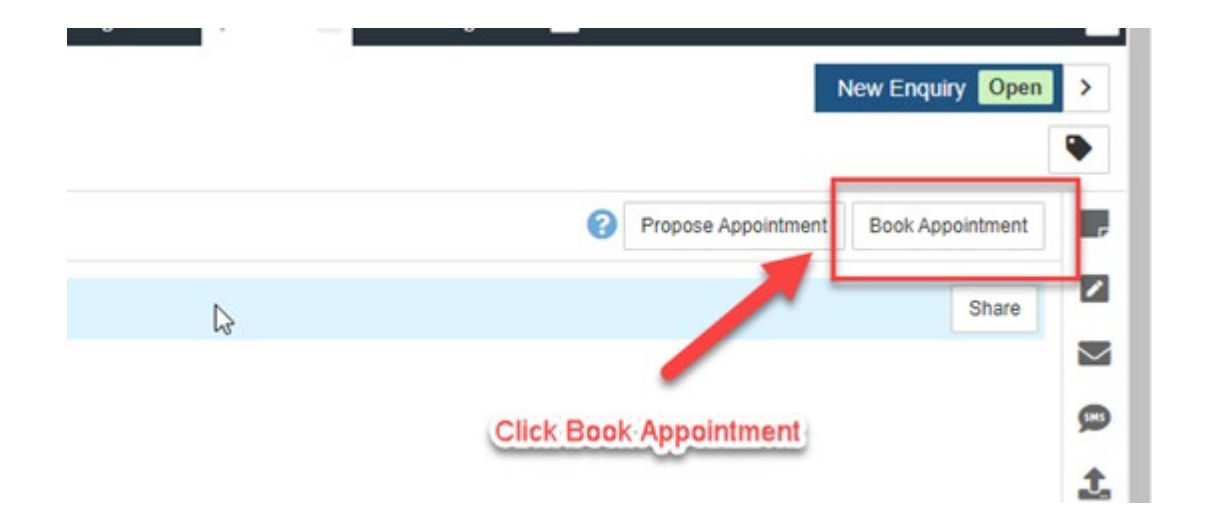

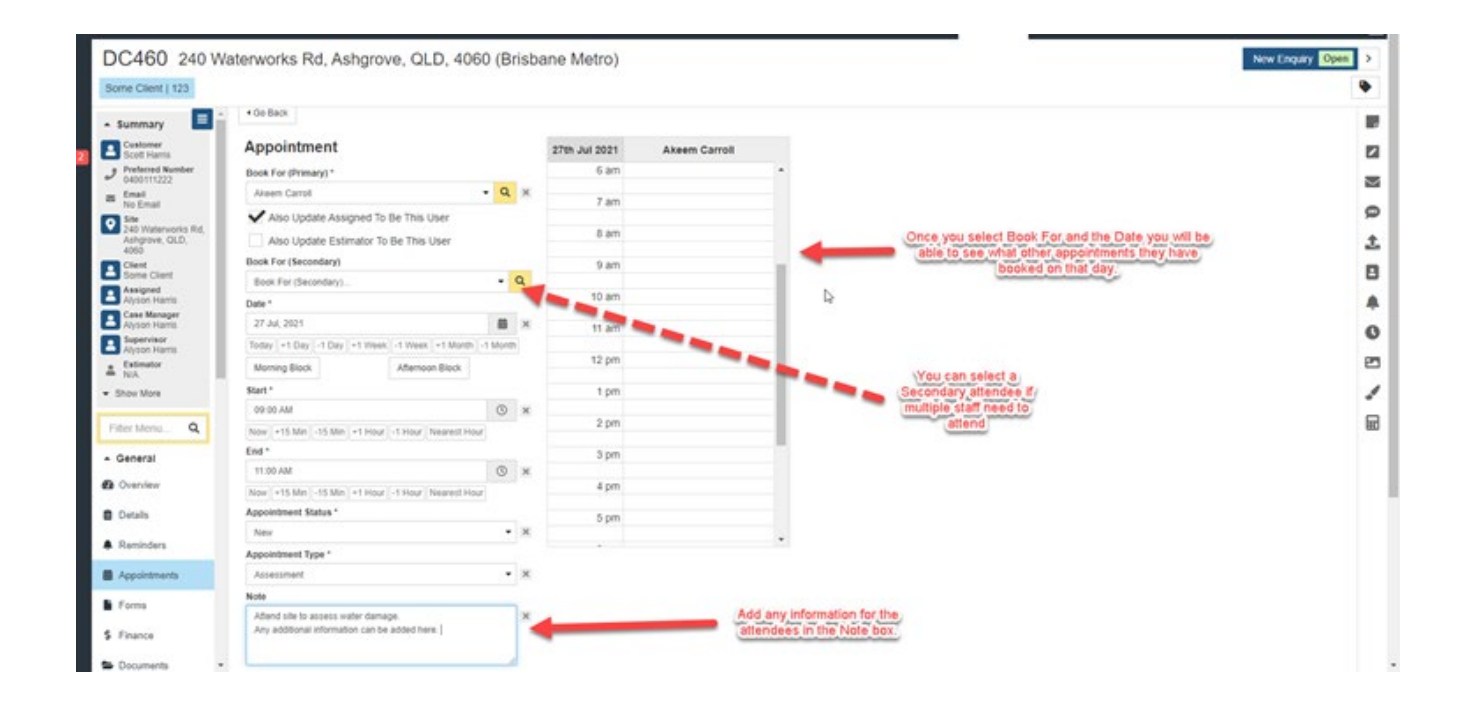

50 240 Waterworks Rd, Ashgrove, QLD, 4060 (Brisbane Metro)

ent i 123

| y 🖿                            | Appointments                                          | These items will determine whe                      |
|--------------------------------|-------------------------------------------------------|-----------------------------------------------------|
| er<br>irris<br>d Number<br>222 | 4 Go Back                                             | you can select the Appointment                      |
|                                | Appointment                                           | everyone is your company in the Book For drop down. |
| works Rd,<br>QLD,              | Book For (Primary) * Book For (Primary)               |                                                     |
| nt                             | Linked To The Division                                |                                                     |
| rris<br>Iger<br>rris           | Linked To The Company                                 |                                                     |
| ris                            | Also Update Assigned To Be This User                  | 1                                                   |
|                                | Book For (Secondary)                                  |                                                     |
|                                | Book For (Secondary) • Q                              |                                                     |
| a                              | Date *                                                |                                                     |
| -                              | Date                                                  |                                                     |
|                                | Today +1 Day -1 Day +1 Week -1 Week +1 Month -1 Month |                                                     |
|                                | Morning Block Afternoon Block                         |                                                     |
|                                | Start *                                               |                                                     |
|                                | Start                                                 |                                                     |
| 1                              | Now +15 Min -15 Min +1 Hour -1 Hour Nearest Hour      |                                                     |
|                                | End *                                                 |                                                     |

4. Once you have entered all the required information click the Save button at the bottom of the screen.

| Preferred Number          | 27 Jul, 2021                                     |       | × | <sup>13</sup> 11 am |  |
|---------------------------|--------------------------------------------------|-------|---|---------------------|--|
| • 0400111222              | Today +1 Day -1 Day +1 Week -1 Week +1 Month -   | Monti | h |                     |  |
| No Email                  | Morning Block Afternoon Block                    |       |   | 12 pm               |  |
| 240 Waterworks Rd,        | Start *                                          |       |   | 1 pm                |  |
| 4060                      | 09:00 AM                                         | 0     | × |                     |  |
| Client<br>Some Client     | Now +15 Min -15 Min +1 Hour -1 Hour Nearest Hour |       |   | 2 pm                |  |
| Assigned<br>Alwson Harris | End *                                            |       |   | 3 pm                |  |
| Case Manager              | 11:00 AM                                         | 0     | × |                     |  |
| Alyson Harris             | Now +15 Min -15 Min +1 Hour -1 Hour Nearest Hour |       |   | 4 pm                |  |
| Alyson Harris             | Appointment Status *                             |       |   |                     |  |
| Estimator N/A             | New                                              | -     | × | 5 pm                |  |
| - Show More               | Appointment Type *                               |       |   |                     |  |
|                           | Assessment                                       | -     | × |                     |  |
| Filter Menu Q             | Note                                             |       |   |                     |  |
| - General                 | Attend site to assess water damage.              |       | × |                     |  |
| 2 Overview                | vny additional information can be added nere.    |       |   |                     |  |
| Details                   |                                                  |       | 8 |                     |  |
| Reminders                 | Cancel Save<br>The relate unaved changes         |       |   |                     |  |
| Appointments              |                                                  |       |   |                     |  |
| Forms                     |                                                  |       |   |                     |  |

You will then be able to see the appointment listed in the Appointments tab.
 The person you have booked the appointment for will receive an email with all the details.
 Use the tick box to mark the Appointment as completed when required.

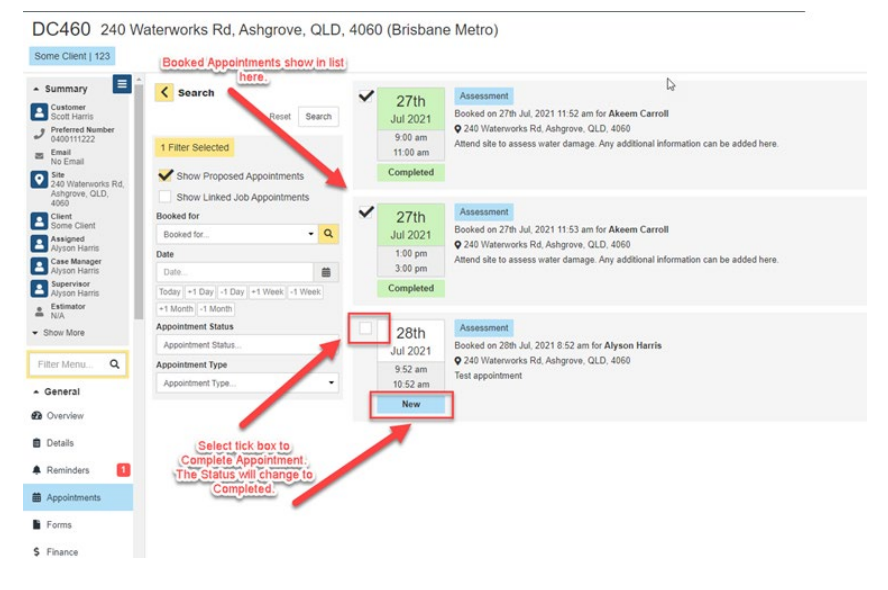